## Step 1: Remove the TF card from your device. Insert your TF card into computer. Format your TF card and ensure it is empty.

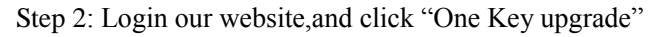

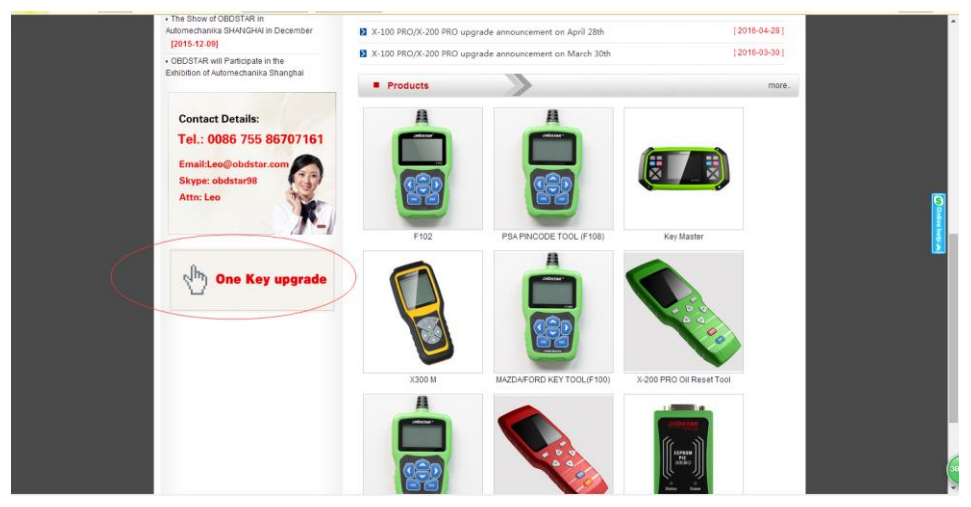

Step3: Download and install the "One Key upgrade". You will see this software.

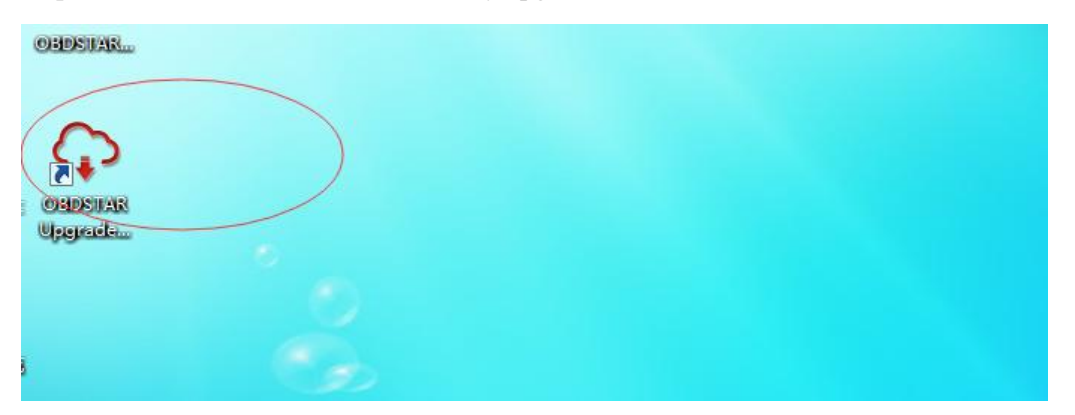

Step4: Open the "one key upgrade". Input your username and password. Then select "End User" and click "Log in".

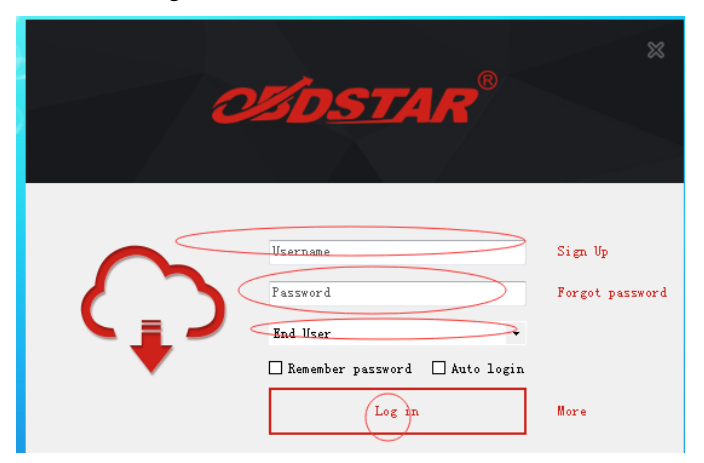

Step5: Input your S/N.

| C C<br>Prod | OBDSTAR Upgrade Tools Verl. 0. 1. 2 — ※   Froduct sn: 814300003490 Language: English Memory card: G:\ • |                   |                    |             |       |            |                |                 |          |  |
|-------------|----------------------------------------------------------------------------------------------------|-------------------|--------------------|-------------|-------|------------|----------------|-----------------|----------|--|
|             | Select all Format memory card Available memory: 937M Cancel                                             |                   |                    |             |       |            |                |                 |          |  |
| No.         |                                                                                                    | Software Name     | The latest version | Current ver | rsion | Date Time  | Select version | Select language | Progress |  |
| ▶ 1         | <b>V</b>                                                                                                | DISPLAY           | 8.4                | NULL        | •     | 2016-07-11 | 8.4 -          | English 🔻       | 0%       |  |
| 2           |                                                                                                    | NISSAN CALCULATOR | 8.1                | NULL        | •     | 2016-07-26 | 8.1 -          | English 🔻       | 0%       |  |
| 3           |                                                                                                    | ABS BLEED         | 30.12              | NULL        | •     | 2016-06-03 | 30.12 *        | English 🔹       | 0%       |  |
| 4           |                                                                                                    | BAIC IMMO         | 30.07              | NULL        | •     | 2016-07-30 | 30.07 🔹        | English 🔹       | 0%       |  |
| 5           |                                                                                                    | BATTERY           | 30.52              | NULL        | •     | 2016-08-16 | 30.52 💌        | English •       | 0%       |  |
| 6           |                                                                                                    | BENTLEY ODO       | 30.00              | NULL        | •     | 2016-06-03 | 30.00 🔻        | English •       | 0%       |  |
| 7           |                                                                                                    | BENZ IMMO         | 30.04              | NULL        | •     | 2016-07-14 | 30.04 💌        | English 🔻       | 0%       |  |
| 8           |                                                                                                    | BENZ ODO          | 30.02              | NULL        | •     | 2016-06-03 | 30.02 💌        | English 🔹       | 0%       |  |
| 9           |                                                                                                    | BESTURN IMMO      | 30.12              | NULL        | •     | 2016-07-14 | 30.12 •        | English 🔹       | 0%       |  |
| 10          |                                                                                                    | BMW IMMO          | 30.01              | NULL        | •     | 2016-07-14 | 30.01 💌        | English 🔹       | 0%       |  |
| 11          |                                                                                                    | BRILLIANCE IMMO   | 30.17              | NULL        | •     | 2016-07-14 | 30.17 •        | English •       | 0%       |  |
| 12          |                                                                                                    | BYD IMMO          | 30.15              | NULL        | •     | 2016-06-03 | 30.15 -        | English 🔻       | 0%       |  |
| 13          |                                                                                                    | CHANGAN IMMO      | 30.25              | NULL        | •     | 2016-08-12 | 30.25 -        | English •       | 0%       |  |
| 14          |                                                                                                    | CHANGFENG IMMO    | 30.04              | NULL        | -     | 2016-06-03 | 30.04 -        | English •       | 0%       |  |
| 15          |                                                                                                    | CHANGHE IMMO      | 30.06              | NULL        | -     | 2016-06-03 | 30.06 💌        | English •       | 0%       |  |
|             | -                                                                                                    |                   |                    |             |       |            |                |                 | I        |  |
| Da Acco     | Account.jame 📑 Sign out Upgrade progress: 0% Get complete list of software!                             |                   |                    |             |       |            |                |                 |          |  |

Step6: Select all and click "Upgrade".

| Ģ      | OBDSTAR Upgrade Tools Verl.0.1.2 — 💥                                        |                                        |                                 |                     |                                          |                |                 |                                       |  |  |
|--------|-----------------------------------------------------------------------------|----------------------------------------|---------------------------------|---------------------|------------------------------------------|----------------|-----------------|---------------------------------------|--|--|
| Pro    | duct sn                                                                     | :: 814300003490 • Langua<br>Select all | age: English<br>mat memory card | ▼ Memory<br>Availat | card: <mark>G:\</mark><br>ble memory: 93 | 37M            | Refresh         | Vpgrade                               |  |  |
| No.    |                                                                             | Software Name                          | The latest version              | Current version     | Date Time                                | Select version | Select language | Progress                              |  |  |
| ▶ 1    | <b>V</b>                                                                    | DISPLAY                                | 8.4                             | NULL -              | 2016-07-11                               | 8.4 🔻          | English 🔻       | 0%                                    |  |  |
| 2      | <b>V</b>                                                                    | NISSAN CALCULATOR                      | 8.1                             | NULL -              | 2016-07-26                               | 8.1 •          | English 🔻       | 0%                                    |  |  |
| 3      | <b>V</b>                                                                    | ABS BLEED                              | 30.12                           | NULL -              | 2016-06-03                               | 30.12 🔻        | English 🔻       | 0%                                    |  |  |
| 4      | <b>V</b>                                                                    | BAIC IMMO                              | 30.07                           | NULL -              | 2016-07-30                               | 30.07 🔻        | English 🔻       | 0%                                    |  |  |
| 5      | <b>V</b>                                                                    | BATTERY                                | 30.52                           | NULL -              | 2016-08-16                               | 30.52 🔻        | English 🔻       | 0%                                    |  |  |
| 6      | <b>V</b>                                                                    | BENTLEY ODO                            | 30.00                           | NULL -              | 2016-06-03                               | 30.00 🔻        | English 🔻       | 0%                                    |  |  |
| 7      | <b>V</b>                                                                    | BENZ IMMO                              | 30.04                           | NULL -              | 2016-07-14                               | 30.04 🔻        | English 🔻       | 0%                                    |  |  |
| 8      | <b>V</b>                                                                    | BENZ ODO                               | 30.02                           | NULL -              | 2016-06-03                               | 30.02 🔻        | English 🔻       | 0%                                    |  |  |
| 9      | <b>V</b>                                                                    | BESTURN IMMO                           | 30.12                           | NULL -              | 2016-07-14                               | 30.12 🔻        | English 🔻       | 0%                                    |  |  |
| 10     | <b>V</b>                                                                    | BMW IMMO                               | 30.01                           | NULL -              | 2016-07-14                               | 30.01 🔻        | English 🔻       | 0%                                    |  |  |
| 11     | V                                                                           | BRILLIANCE IMMO                        | 30.17                           | NULL -              | 2016-07-14                               | 30.17 🔹        | English 🔻       | 0%                                    |  |  |
| 12     | 1                                                                           | BYD IMMO                               | 30.15                           | NULL -              | 2016-06-03                               | 30.15 💌        | English 🔻       | 0%                                    |  |  |
| 13     | <b>V</b>                                                                    | CHANGAN IMMO                           | 30.25                           | NULL -              | 2016-08-12                               | 30.25 🔻        | English 🔻       | 0%                                    |  |  |
| 14     | 1                                                                           | CHANGFENG IMMO                         | 30.04                           | NULL -              | 2016-06-03                               | 30.04 💌        | English 🔻       | 0%                                    |  |  |
| 15     | 1                                                                           | CHANGHE IMMO                           | 30.06                           | NULL -              | 2016-06-03                               | 30.06 🔻        | English 🔻       | 0%                                    |  |  |
| 1      | -                                                                           | İ                                      |                                 |                     |                                          |                |                 | · · · · · · · · · · · · · · · · · · · |  |  |
| Sa Acc | Account:jame 💽 Sign out Upgrade progress: 0% Number of selected software:76 |                                        |                                 |                     |                                          |                |                 |                                       |  |  |

| OBDSTAR Upgrade Tools Verl. 0. 1. 2 — 💥                                                       |                                                                                                    |              |                   |       |      |   |            |       |   |         |           |    |
|-----------------------------------------------------------------------------------------------|----------------------------------------------------------------------------------------------------|--------------|-------------------|-------|------|---|------------|-------|---|---------|-----------|----|
|                                                                                               | Product sn: 814300003490 ·· Language: English ·· Memory card: G:\ ··   Select all Format memory card Available memory: 937M Cancel |              |                   |       |      |   |            |       |   |         | Vp gr ade |    |
| No. Software Name The latest version Current version Date Time Select version Select language |                                                                                                    |              |                   |       |      |   | Progress   |       |   |         |           |    |
| ►                                                                                             | 1                                                                                                    | V            | DISPLAY           | 8.4   | NULL | • | 2016-07-11 | 8.4   | • | English | •         | 0% |
|                                                                                               | 2                                                                                                    | $\checkmark$ | NISSAN CALCULATOR | 8.1   | NULL | • | 2016-07-26 | 8.1   | • | English | -         | 0% |
|                                                                                               | 3                                                                                                    | <b>V</b>     | ABS BLEED         | 30.12 | NULL | • | 2016-06-03 | 30.12 | • | English | •         | 0% |
|                                                                                               | 4                                                                                                    | <b>V</b>     | BAIC IMMO         | 30.07 | NULL | • | 2016-07-30 | 30.07 | • | English | •         | 0% |
|                                                                                               | 5                                                                                                    | <b>V</b>     | BATTERY           | 30.52 | NULL | • | 2016-08-16 | 30.52 | • | English | •         | 0% |
|                                                                                               | 6                                                                                                    | <b>V</b>     | BENTLEY ODO       | 30.00 | NULL | • | 2016-06-03 | 30.00 | • | English | •         | 0% |
|                                                                                               | 7                                                                                                    | <b>V</b>     | BENZ IMMO         | 30.04 | NULL | • | 2016-07-14 | 30.04 | • | English | •         | 0% |
|                                                                                               | 8                                                                                                    | <b>V</b>     | BENZ ODO          | 30.02 | NULL | • | 2016-06-03 | 30.02 | • | English | •         | 0% |
|                                                                                               | 9                                                                                                    | <b>V</b>     | BESTURN IMMO      | 30.12 | NULL | • | 2016-07-14 | 30.12 | • | English | •         | 0% |
|                                                                                               | 10                                                                                                    | V            | BMW IMMO          | 30.01 | NULL | • | 2016-07-14 | 30.01 | • | English | *         | 0% |
|                                                                                               | 11                                                                                                    | V            | BRILLIANCE IMMO   | 30.17 | NULL | • | 2016-07-14 | 30.17 | • | English | •         | 0% |
|                                                                                               | 12                                                                                                    | $\checkmark$ | BYD IMMO          | 30.15 | NULL | • | 2016-06-03 | 30.15 | • | English | •         | 0% |
|                                                                                               | 13                                                                                                    | $\checkmark$ | CHANGAN IMMO      | 30.25 | NULL | • | 2016-08-12 | 30.25 | • | English | -         | 0% |
|                                                                                               | 14                                                                                                    | <b>V</b>     | CHANGFENG IMMO    | 30.04 | NULL | • | 2016-06-03 | 30.04 | • | English | -         | 0% |
|                                                                                               | 15                                                                                                    | <b>V</b>     | CHANGHE IMMO      | 30.06 | NULL | • | 2016-06-03 | 30.06 | • | English | -         | 0% |
| 0.                                                                                            |                                                                                                    |              |                   |       |      |   |            |       |   |         |           |    |

🖓 Account:jame.. 💽 Sign out 🛛 Upgrade progress: 📗

3% Getting software download link ...

| Ģ,                                                                                                    | 🖓 OBDSTAR Upgrade Tools Verl.0.1.2 — 💥 |                   |                    |             |      |            |             |      |               |     |            |
|----------------------------------------------------------------------------------------------------|----------------------------------------|-------------------|--------------------|-------------|------|------------|-------------|------|---------------|-----|------------|
| Product sn: 814300003490 * Language: English * Memory card: G:\ *   Select all Format memory card Available memory: 937M Cancel |                                        |                   |                    |             |      |            |             |      |               |     | Up gr ad e |
| No.                                                                                                    |                                        | Software Name     | The latest version | Current ver | sion | Date Time  | Select vers | i on | Select langue | age | Progress   |
| ▶ 1                                                                                                    |                                        | DISPLAY           | 8.4                | NULL        | •    | 2016-07-11 | 8.4         | •    | English       | •   | 100%       |
| 2                                                                                                    | <b>V</b>                               | NISSAN CALCULATOR | 8.1                | NULL        | •    | 2016-07-26 | 8.1         | -    | English       | •   | 42%        |
| 3                                                                                                    | <b>V</b>                               | ABS BLEED         | 30.12              | NULL        | •    | 2016-06-03 | 30.12       | -    | English       | -   | 100%       |
| 4                                                                                                    | V                                      | BAIC IMMO         | 30. 07             | NULL        | •    | 2016-07-30 | 30.07       | -    | English       | •   | 100%       |
| 5                                                                                                    | V                                      | BATTERY           | 30.52              | NULL        | •    | 2016-08-16 | 30.52       | •    | English       | •   | 100%       |
| 6                                                                                                    | <b>V</b>                               | BENTLEY ODO       | 30.00              | NULL        | •    | 2016-06-03 | 30.00       | •    | English       | •   | 100%       |
| 7                                                                                                    | <b>V</b>                               | BENZ IMMO         | 30.04              | NULL        | •    | 2016-07-14 | 30.04       | -    | English       | -   | 100%       |
| 8                                                                                                    | V                                      | BENZ ODO          | 30.02              | NULL        | •    | 2016-06-03 | 30.02       | -    | English       | •   | 100%       |
| 9                                                                                                    | V                                      | BESTURN IMMO      | 30.12              | NULL        | •    | 2016-07-14 | 30.12       | •    | English       | -   | 100%       |
| 10                                                                                                    | V                                      | BMW IMMO          | 30.01              | NULL        | •    | 2016-07-14 | 30.01       | •    | English       | •   | 100%       |
| 11                                                                                                    | V                                      | BRILLIANCE IMMO   | 30.17              | NULL        | •    | 2016-07-14 | 30.17       | -    | English       | -   | 100%       |
| 12                                                                                                    | V                                      | BYD IMMO          | 30.15              | NULL        | •    | 2016-06-03 | 30.15       | -    | English       | •   | 0%         |
| 13                                                                                                    | V                                      | CHANGAN IMMO      | 30.25              | NULL        | •    | 2016-08-12 | 30.25       | -    | English       | •   | 100%       |
| 14                                                                                                    | V                                      | CHANGFENG IMMO    | 30.04              | NULL        | •    | 2016-06-03 | 30.04       | •    | English       | •   | 100%       |
| 15                                                                                                    | V                                      | CHANGHE IMMO      | 30.06              | NULL        | -    | 2016-06-03 | 30.06       | -    | English       | -   | 100%       |
| 0                                                                                                    |                                        |                   |                    |             | _    |            |             |      |               | -   |            |
| Accountjame 📑 Sign out Upgrade progress: 🗾 92% Downloading                                                                      |                                        |                   |                    |             |      |            |             |      |               |     |            |

Step7: Upgrade is completed.

| 🗘 OBDSTAR Upgrade Tools Verl. 0, 1, 2 — 💥 |                                          |                                        |                                    |               |               |                             |              |    |                   |     |           |
|-------------------------------------------|------------------------------------------|----------------------------------------|------------------------------------|---------------|---------------|-----------------------------|--------------|----|-------------------|-----|-----------|
| Pro                                       | duct sr                                  | : 814300003490 • Langu<br>Select all F | nage: English<br>ormat memory card | • Hen         | iory<br>ailal | card: G:\<br>Dle memory: 93 | •<br>37M     |    | Refresh<br>Cancel |     | Vp gr ade |
| No.                                       |                                          | Software Name                          | The latest version                 | Current vers: | i on          | Date Time                   | Select versi | on | Select langu      | age | Progress  |
| ▶ 1                                       |                                          | DISPLAY                                | 8.4                                | 8.4           | •             | 2016-07-11                  | 8.4          | •  | English           | •   | 0%        |
| 2                                         |                                          | NISSAN CALCULATOR                      | 8.1                                | NULL          | •             | 2016-07-26                  | 8.1          | •  | English           | -   | 0%        |
| 3                                         |                                          | ABS BLEED                              | 30.12                              | 30.12         | •             | 2016-06-03                  | 30.12        | •  | English           | •   | 0%        |
| 4                                         |                                          | BAIC IMMO                              | 30.07                              | 30.07         | •             | 2016-07-30                  | 30.07        | •  | English           | •   | 0%        |
| 5                                         |                                          | BATTERY                                | 30.52                              | 30.52         | -             | 2016-08-16                  | 30.52        | •  | English           | -   | 0%        |
| 6                                         |                                          | BENTLEY ODO                            | 30.00                              | 30.00         | •             | 2016-06-03                  | 30.00        | •  | English           | •   | 0%        |
| 7                                         |                                          | BENZ IMMO                              | 30.04                              | 30.04         | -             | 2016-07-14                  | 30.04        | -  | English           | -   | 0%        |
| 8                                         |                                          | BENZ ODO                               | 30.02                              | 30.02         | •             | 2016-06-03                  | 30.02        | •  | English           | •   | 0%        |
| 9                                         |                                          | BESTURN IMMO                           | 30.12                              | 30.12         | •             | 2016-07-14                  | 30.12        | •  | English           | -   | 0%        |
| 10                                        |                                          | BWW IMMO                               | 30.01                              | 30.01         | •             | 2016-07-14                  | 30.01        | •  | English           | •   | 0%        |
| 11                                        |                                          | BRILLIANCE IMMO                        | 30.17                              | 30.17         | •             | 2016-07-14                  | 30.17        | •  | English           | -   | 0%        |
| 12                                        |                                          | BYD IMMO                               | 30.15                              | NULL          | •             | 2016-06-03                  | 30.15        | •  | English           | •   | 0%        |
| 13                                        |                                          | CHANGAN IMMO                           | 30.25                              | 30.25         | •             | 2016-08-12                  | 30.25        | •  | English           | •   | 0%        |
| 14                                        |                                          | CHANGFENG IMMO                         | 30.04                              | 30.04         | •             | 2016-06-03                  | 30.04        | •  | English           | •   | 0%        |
| 15                                        |                                          | CHANGHE IMMO                           | 30.06                              | 30.06         | •             | 2016-06-03                  | 30.06        | •  | English           | •   | 0%        |
| 0                                         | -                                        |                                        |                                    |               | _             |                             |              | -  |                   |     |           |
| Sa Acco                                   | Accountjame 📑 Sign out Upgrade progress: |                                        |                                    |               |               |                             |              |    |                   |     |           |

Step8: Open your TF card. You will see these files.

| 퉬 Data       | 2016-08-24 16:00 | 文件夹    |       |
|--------------|------------------|--------|-------|
| 퉬 Font       | 2016-08-24 16:00 | 文件夹    |       |
| FUNCTION     | 2016-08-24 16:00 | 文件夹    |       |
| 퉬 Language   | 2016-08-24 16:02 | 文件夹    |       |
| 퉬 log        | 2016-08-24 16:02 | 文件夹    |       |
| 퉬 Resource   | 2016-08-24 16:02 | 文件夹    |       |
| 퉬 Snapshot   | 2016-08-24 16:02 | 文件夹    |       |
| SelfTest.bin | 2016-08-24 16:00 | BIN 文件 | 98 KB |
| 🗑 SET.INI    | 2016-08-24 16:00 | 配置设置   | 1 KB  |
| ERSION.INI   | 2016-08-24 16:00 | 配置设置   | 1 KB  |
|              |                  |        |       |

Step9: Remove the TF card from the computer. Insert your TF card into the device.

Update succeeds! Thanks!